# Passeport Sécurité

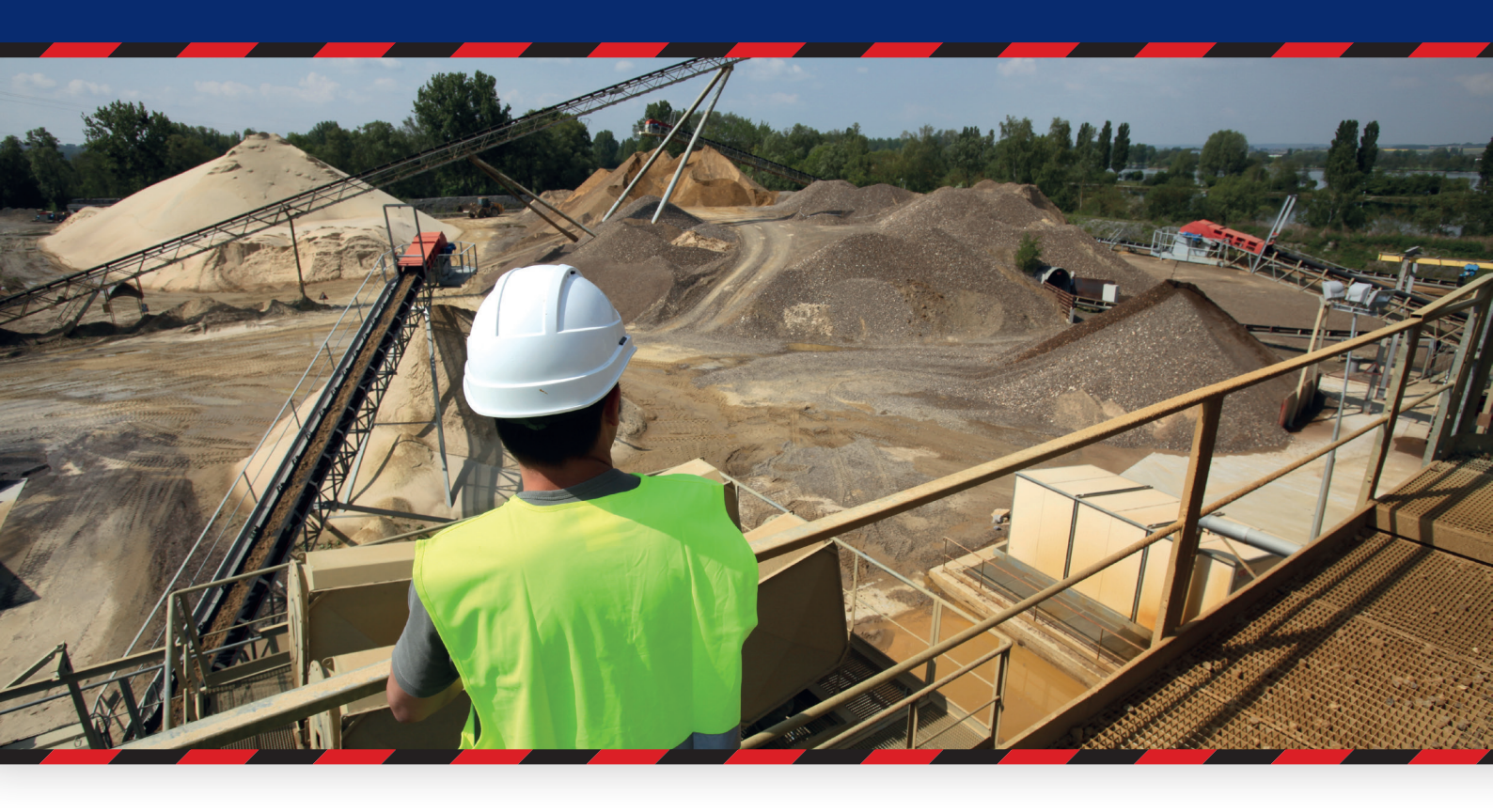

# Notice pour les entreprises sous-traitantes

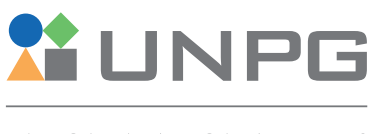

UNION NATIONALE DES PRODUCTEURS DE GRANULATS

Janvier 2021

# Passeport Sécurité

# Notice pour les entreprises sous-traitantes

Vous avez été désigné Référent Passeport Sécurité au sein de votre entreprise sous-traitante et vous devez administrer le compte de votre entreprise sur notre plateforme de e-learning.

Cette notice d'utilisation vise à vous présenter :

- > le contenu de cette plateforme de sensibilisation.
- > les opérations que vous allez pouvoir y effectuer pour inscrire et gérer la sensibilisation accueil sécurité de vos personnels.

#### **IMPORTANT**

En cas de changement de référent, il est indispensable de procéder à un "passage de relais" de l'ancien vers le nouveau référent. Pour ce faire, le référent sur le départ doit permettre à son successeur de se connecter sur le compte de votre entreprise avec le mot de passe préalablement défini afin que le successeur puisse :

- Modifier l'adresse électronique de référence
- Personnaliser le mot de passe du compte Entreprise

À

Pour un bon fonctionnement de la plateforme, il est important d'utiliser un ordinateur à jour de ses plugins, de préférence un PC, avec une bonne connexion Internet et un navigateur récent (idem pour les tablettes) : Google Chrome, Mozilla Firefox.

# Sommaire

| 1. Accès à l'accueil du passeport sécurité UNPG                                                                                                    | 4           |
|----------------------------------------------------------------------------------------------------|-------------|
| Petits conseils avant d'aller plus loin<br>Cas n°1 : l'entreprise ne dispose pas encore d'un compte sur notre e-learning<br>Cas n°2 : l'entreprise ne dispose deja d'un compte | 4<br>4<br>4 |
| 2. Inscription                                                                                                    | 5           |
| Le formulaire d'inscription                                                                                                    | 5           |
| 3. Connexion                                                                                                    | 6           |
| 3.1. Lors des connexions suivantes<br>3.2. En cas de perte de mot de passe                                                                                                    | 6<br>7      |
| 4. Le tableau de bord entreprise                                                                                                    | 8           |
| 4.1. Les informations de l'entreprise<br>4.2. Vos salariés inscrits                                                                                                    | 9<br>10     |
| 4.2.1. Créer un compte pour l'un de vos salariés en cliquant sur « inscrire »                                                                                                  | 11          |
| 4.2.1.a /Associer un passeport securite SNBPE à un compte utilisateur UNPG                                                                                                    | 13          |
| 4.2.2. Suivre les sensibilisations de vos salariés inscrits sur notre plateforme                                                                                               | 14          |
| 4.2.2.a / Vérifier/modifier les informations de votre collaborateur : prénom, nom, profil                                                                                      | 14          |
| 4.2.2.b / Supprimer un compte                                                                                                    | 15          |
| 4.2.2.c / Accéder au passeport sécurité unpg de votre collaborateur                                                                                                    | 15          |
| 4.2.2.d / Si le compte de votre salarié est bloqué                                                                                                    | 15          |
| 4.2.2.e / Connaître la date d'expiration de sa sensibilisation                                                                                                    | 15          |

### 1. Accès à l'accueil du passeport sécurité UNPG

Pour accéder au site Internet, cliquez sur le lien suivant : <u>www.passeport-securite.fr</u> **Vous arrivez sur l'écran suivant :** 

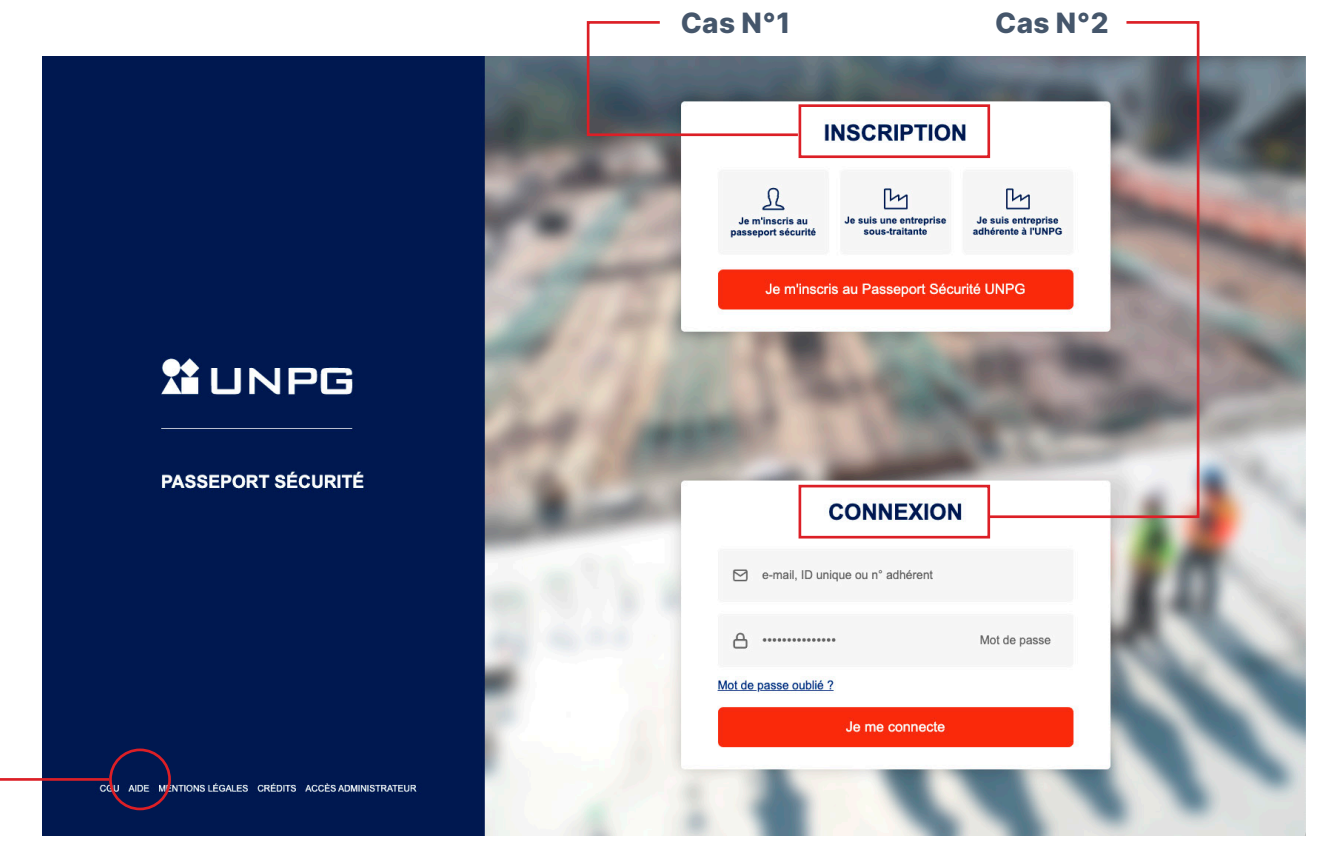

### Petits conseils avant d'aller plus loin

- > En cas de doute, vous pouvez accéder à notre aide en ligne à tout moment en cliquant sur
- « AIDE » depuis ce menu.
- > N'hésitez pas à ajouter cette page à vos « Favoris » afin de pouvoir y revenir plus facilement ultérieurement.

### Cas n°1 : L'entreprise ne dispose pas encore d'un compte sur notre e-learning

Vous pouvez créer ce compte « Entreprise Sous-Traitante » directement depuis cet espace. La procédure à suivre est détaillée juste après dans la **rubrique Inscription**.

#### Cas n°2 : L'entreprise dispose déjà d'un compte

Il suffit de saisir l'identifiant de connexion de l'entreprise (e-mail du référent désigné) et le mot de passe associé à ce compte. La procédure à suivre est détaillée juste après dans la **rubrique Connexion**.

## 2. Inscription

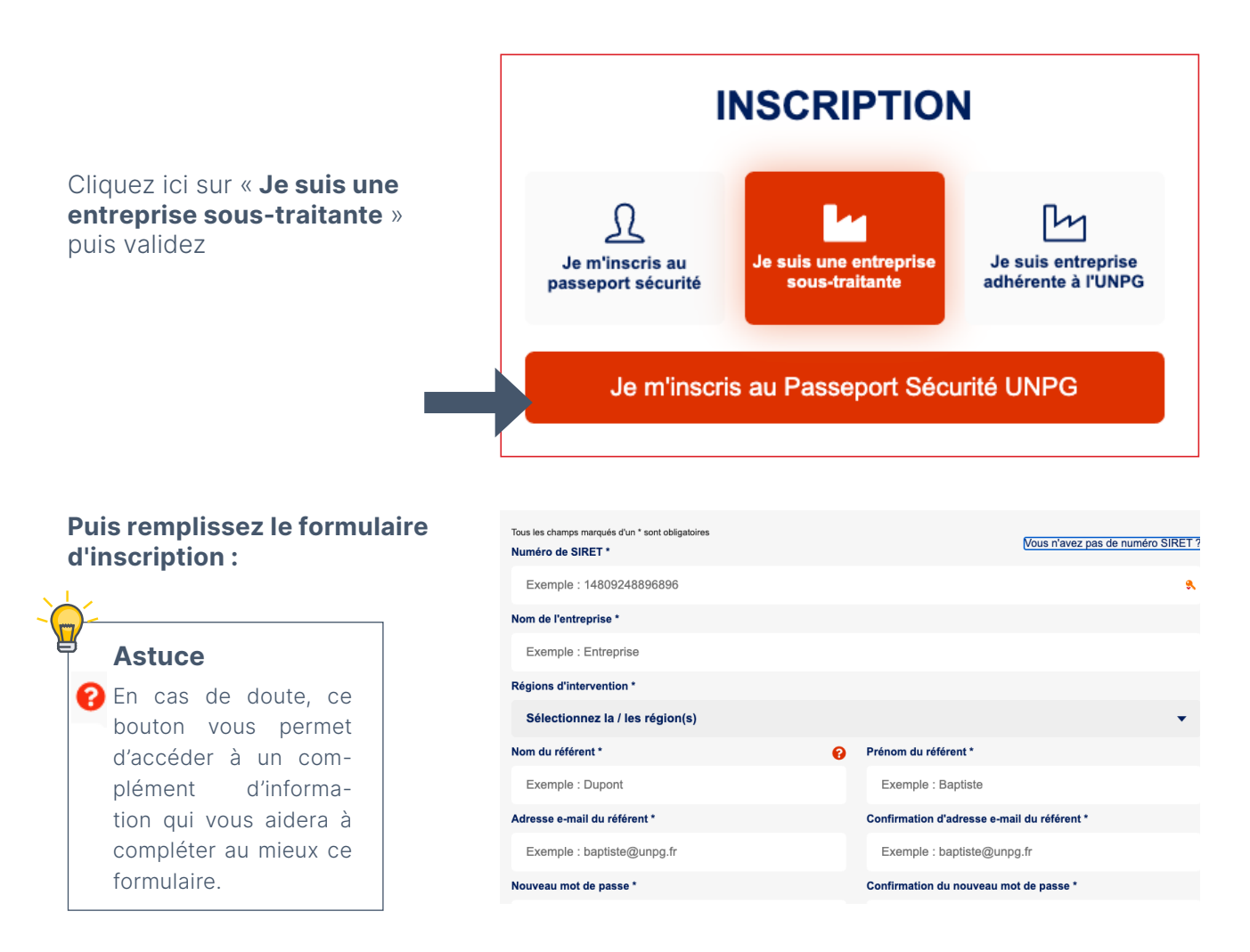

### lci, vous devez :

- > Indiquez le numéro de SIRET de votre entreprise. Si vous n'en avez pas, vous pourrez indiquer votre numéro de TVA en cliquant sur le lien « Vous n'avez pas de numéro SIRET ? »
- > Indiquer le nom de votre entreprise puis préciser la ou les région(s) d'intervention(s)
- > Préciser les informations concernant le référent Passeport Sécurité de l'entreprise. Ce terme désigne la personne qui gère, au sein de l'entreprise, toutes les questions relatives aux formations à la sécurité des collaborateurs. Cette personne sera donc notre interlocuteur privilégié. C'est elle qui recevra :
  - toutes les informations relatives au compte « Entreprise Sous-traitante » créé sur notre plateforme de e-learning.
  - les informations relatives aux comptes des collaborateurs rattachés à votre entreprise.
- > Saisir le mot de passe personnalisé puis le confirmer en le saisissant une seconde fois. Attention, vous serez le seul à connaître cette information. Veillez à bien la mémoriser.

**Pour finaliser cette inscription, cliquez sur « ETAPE SUIVANTE** » (après avoir coché et complété la procédure de sécurité : « Je ne suis pas un robot »)

## **3.** Connexion

### 3.1. Lors des connexions suivantes

En tant que référent Passeport Sécurité pour votre entreprise, vous avez reçu la confirmation de création de votre compte Entreprise. Vous pouvez donc maintenant vous connecter dès à présent sur notre page d'accueil : <u>www.passeport-securite.fr</u>

### Vous arrivez sur l'écran suivant :

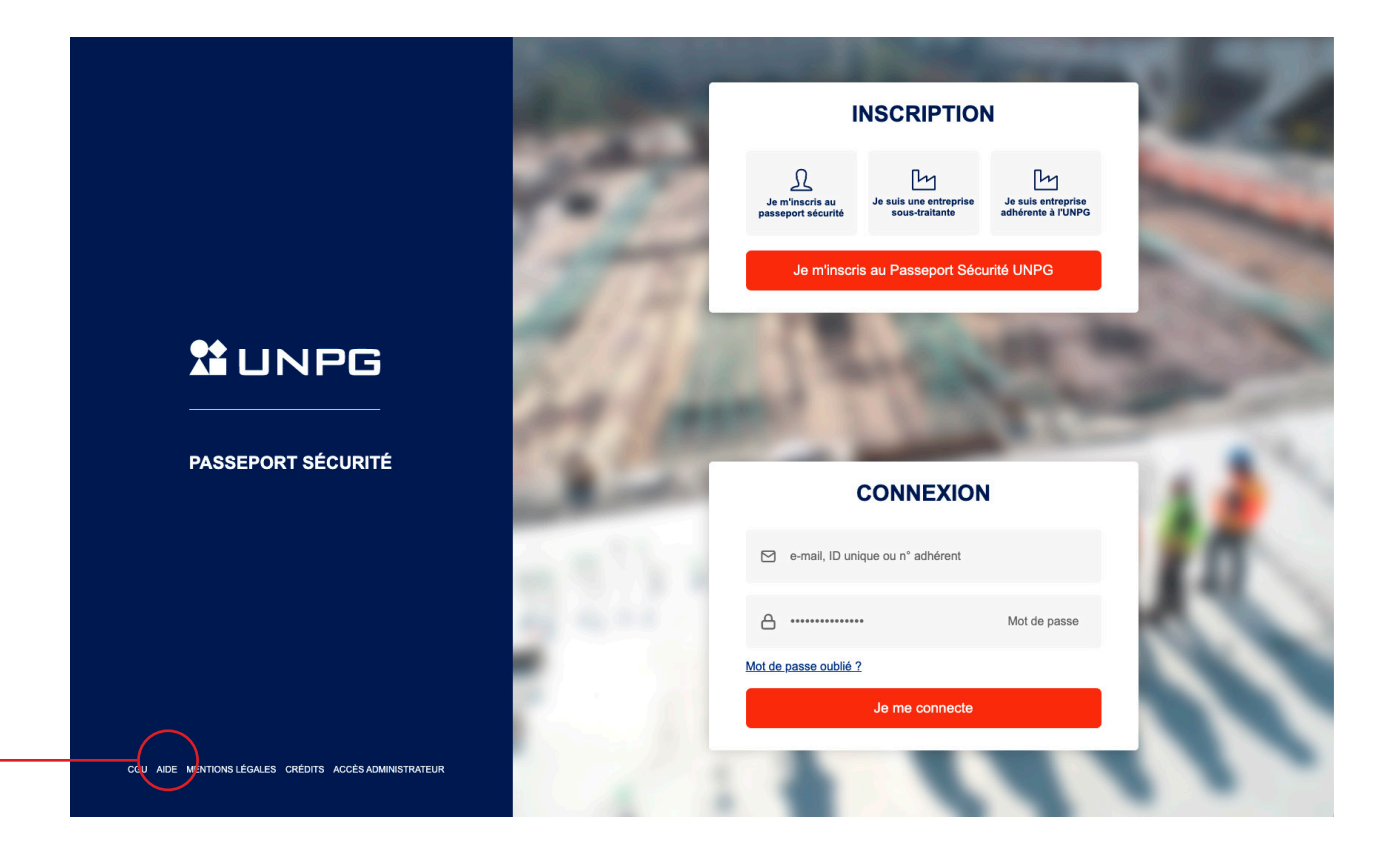

### Petits conseils avant d'aller plus loin

- > En cas de doute, vous pouvez accéder à notre aide en ligne à tout moment en cliquant sur
  « AIDE » depuis ce menu.
- > N'hésitez pas à ajouter cette page à vos « Favoris » afin de pouvoir y revenir plus facilement ultérieurement.
- > Saisissez les renseignements demandés dans le module connexion en utilisant le mot de passe personnalisé que vous avez enregistré.

### **3.2. En cas de perte de mot de passe :**

Vous pouvez réinitialiser votre mot de passe en cliquant sur le lien « **Mot de passe oublié ?** » depuis la page d'accueil.

| CONN                        | EXION        |
|-----------------------------|--------------|
| 🗹 e-mail, ID unique ou n° a | dhérent      |
| ≙                           | Mot de passe |
| Mot de passe oublié ?       |              |
| Je me c                     | connecte     |

### Vous arrivez sur l'écran suivant

Saisissez votre adresse électronique et cliquez sur « **Redéfinir mon mot de passe** ».

Si un compte Entreprise est bien associé à cette adresse, la procédure de réinitialisation sera transmise directement sur votre adresse électronique.

| IDENTIFIANTS OUBLIÉS             |
|----------------------------------|
| e-mail, ID unique ou n° adhérent |
|                                  |
| Redéfinir mon mot de passe       |
| Annuler                          |

#### Vous n'avez pas reçu le courriel?

- > Pensez à vérifier vos spams.
- > S'il ne s'y trouve pas, rapprochez-vous de votre interlocuteur habituel pour qu'il vous accompagne dans la suite de votre démarche.

### 4. Le tableau de bord

Une fois connecté(e), vous accédez au tableau de bord suivant :

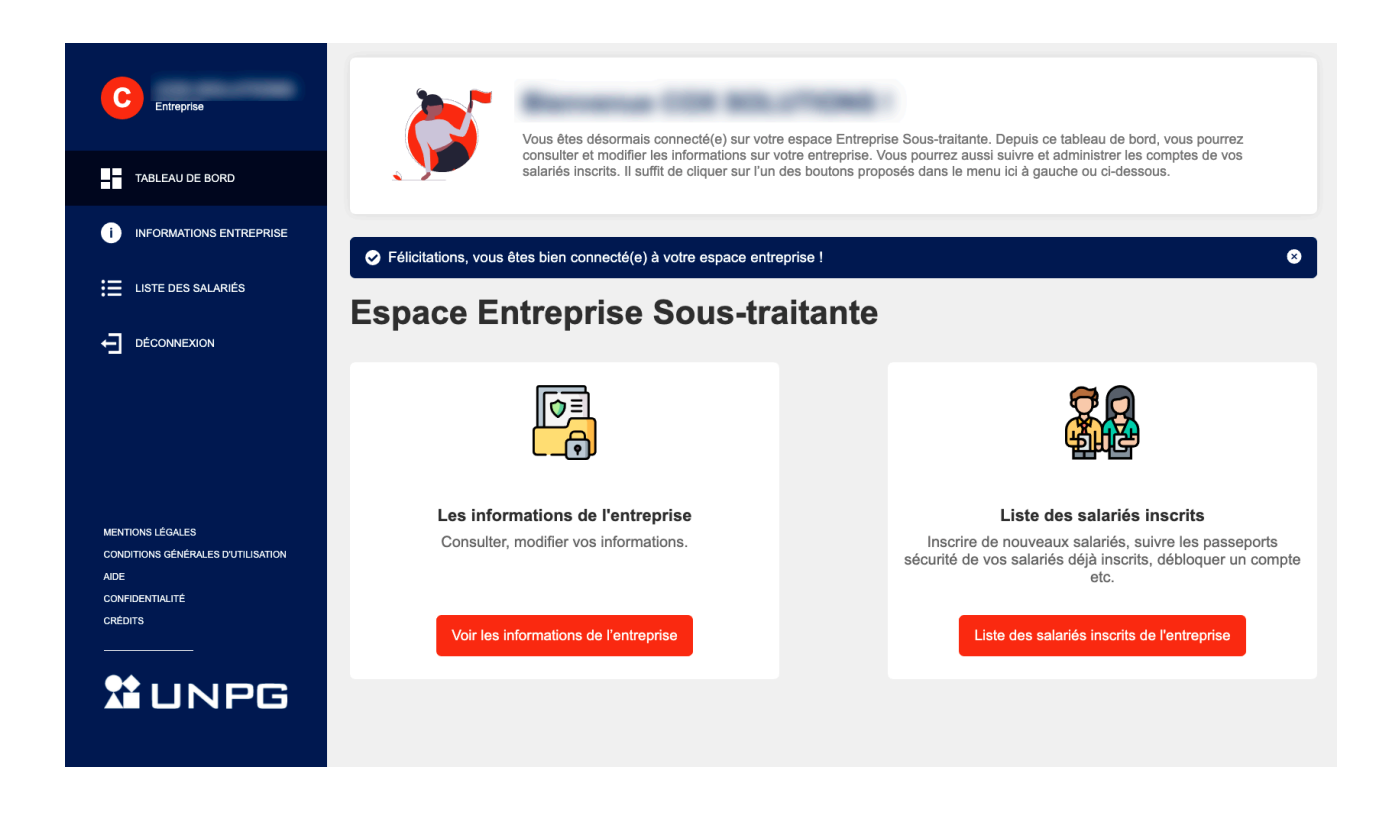

Depuis les menus disponibles sur ce tableau de bord (accessibles à gauche ou au centre de l'écran), vous pouvez :

- > Accéder aux informations de votre entreprise.
- > Consulter les listes des salariés inscrits et administrer leurs comptes.

### **4.1. Les Informations de l'entreprise**

Depuis le menu principal, en cliquant sur l'onglet **INFORMATIONS ENTREPRISE** ou depuis **VOIR LES INFORMATIONS DE L'ENTREPRISE**, vous accédez à l'écran suivant :

|                                                  | INFORMATIONS D                | E L'ENTREPRISE                       |   |
|--------------------------------------------------|-------------------------------|--------------------------------------|---|
| Tous les champs marqués d'un * sont obligatoires |                               |                                      |   |
| Numéro de SIRET *                                |                               | Nom de l'entreprise *                |   |
| ACC 1040001                                      |                               | 100.000.07000                        |   |
| Régions d'intervention *                         |                               |                                      |   |
| Île-de-France                                    |                               |                                      | • |
| Nom du référent *                                | (0)                           | Prénom du référent *                 |   |
|                                                  | Ť                             | Terrar (                             |   |
| Adresse e-mail du référent *                     |                               |                                      |   |
| and together at                                  |                               |                                      |   |
| Nouveau mot de passe                             |                               | Confirmation du nouveau mot de passe |   |
| •••••                                            |                               |                                      |   |
|                                                  | Enregistrer les modifications | Annuler                              |   |
| ci, vous pourrez :                               |                               |                                      |   |

- > Personnaliser le mot de passe de votre compte.
- > Modifier si besoin le nom du référent de l'entreprise, changer son adresse électronique de contact principal.

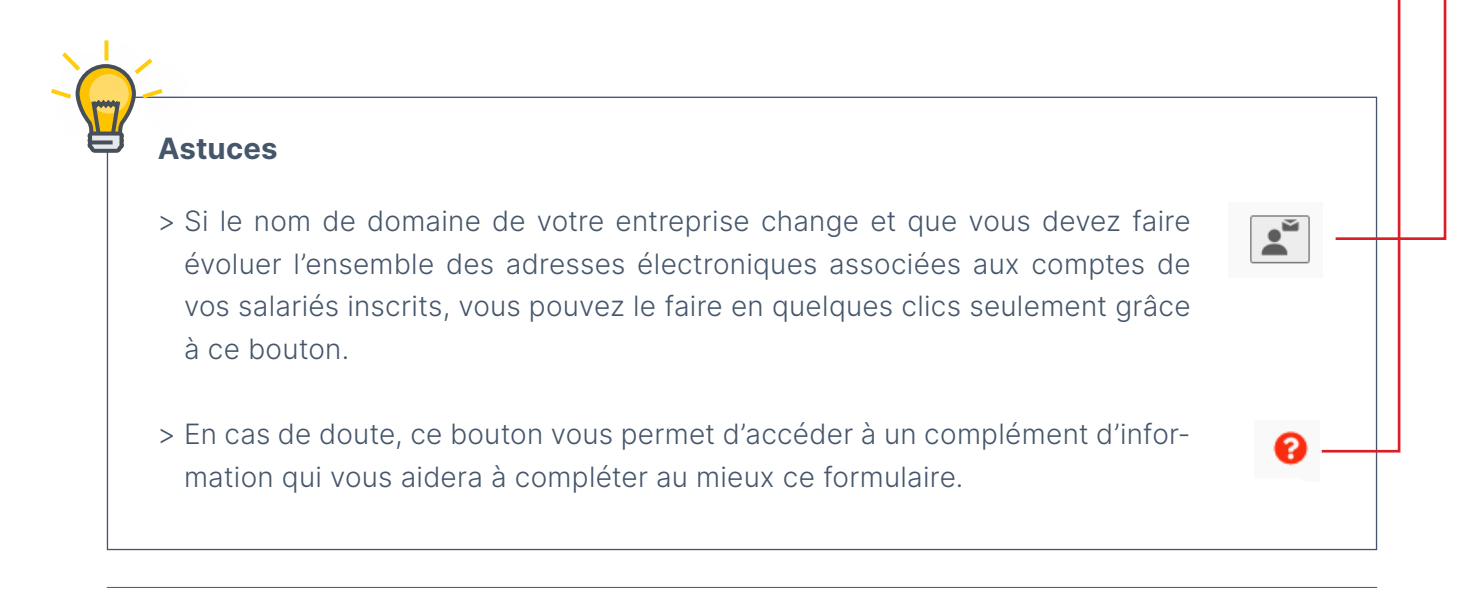

### 4.2. Vos salariés inscrits

Depuis le menu principal, en cliquant sur l'onglet <u>LISTE DES SALARIES</u> ou depuis <u>LISTE DES SALARIES INSCRITS DE L'ENTREPRISE</u>, vous accédez à l'écran suivant :

|                                                  | arié                          |                                     |                                       |           | **         | Inscrire un nouveau |
|--------------------------------------------------|-------------------------------|-------------------------------------|---------------------------------------|-----------|------------|---------------------|
| Prénom 🗸                                         | Nom 🗸                         | Profil 🗸                            | Passeport sécurité                    | État 🗸    | Expiration | Actions             |
| -                                                | -                             | Salarié technique                   | -                                     | -         | -          | 1                   |
|                                                  | -                             | Salarié administratif               | -                                     | -         | -          | 1                   |
| 1000                                             | -                             | Salarié administratif               | -                                     | -         | -          | 1                   |
|                                                  |                               |                                     |                                       |           |            |                     |
|                                                  |                               |                                     |                                       |           |            |                     |
|                                                  |                               |                                     |                                       |           |            |                     |
|                                                  |                               |                                     |                                       |           |            |                     |
| \stuces                                          |                               |                                     |                                       |           |            |                     |
| Astuces<br>Your simp                             | lifier vos                    | recherches o                        | dans la liste, n'hés                  | sitez pas | a:         |                     |
| <b>Stuces</b><br><b>Pour simp</b><br>Utiliser la | <b>lifier vos</b><br>e module | <b>recherches d</b><br>de recherche | <b>dans la liste, n'hés</b><br>rapide | sitez pas | à:         |                     |

### 4.2.1. Créer un compte pour l'un de vos salariés en cliquant sur « INSCRIRE UN NOUVEAU SALARIE »

|                          | INSCRIRE UN NO                                                                                             | UVEAU SALARIÉ             |                                   |
|--------------------------|----------------------------------------------------------------------------------------------------|---------------------------|-----------------------------------|
|                          | Prénom *                                                                                                   | Nom *                     |                                   |
| Vous arrivez sur ce      | Adresse e-mail de contact                                                                                  | Pas d'adre                | esse e-mail ?                     |
| formulaire à compléter : | Cet utilisateur est-il transporteur ?<br>Cet utilisateur va-t-il intervenir techniqueme<br>installations ? | 🔿 Oui<br>nt sur nos 🔷 Oui | <ul><li>Non</li><li>Non</li></ul> |
|                          | Enregistrer                                                                                                | Annuler                   |                                   |

### Attention :

- > Si votre salarié ne dispose pas d'une adresse électronique professionnelle, vous pouvez, après avoir reçu au préalable l'accord de l'intéressé, indiquer une autre adresse électronique.
- > Si votre salarié ne dispose pas d'une adresse électronique et vous ne souhaitez pas utiliser une autre adresse, vous avez la possibilité de générer un identifiant de connexion en cliquant sur le lien « Pas d'adresse e-mail ? ». Dans ce cas, les informations relatives à son compte seront envoyées sur votre adresse électronique en tant que référent Passeport Sécurité pour votre entreprise.
- > Si vous êtes le référent du compte Entreprise et vous souhaitez vous inscrire au parcours de sensibilisation, notre plateforme n'autorise pas l'utilisation d'une même adresse électronique pour deux comptes. Pour vous inscrire en tant que salarié, il vous suffit de générer un identifiant de connexion en cliquant sur le lien « Pas d'adresse e-mail ? »

### 4.2.1.a. Associer un Passeport Sécurité SNBPE à un compte utilisateur UNPG

En coordination avec le Syndicat National du Béton Prêt à l'Emploi (SNBPE), nous avons identifié, dans nos programmes respectifs de sensibilisation à l'accueil en sécurité, des modules reposant sur des socles communs de connaissances. Nous avons donc décidé, pour ces modules en particulier, de mettre en place un système de réciprocité entre les Passeports Sécurité du SNBPE et de l'UNPG.

| Ce salarié possède-t-il un passeport<br>sécurité SNBPE ?                                                                        |                                                                                                   |  |  |  |  |  |
|----------------------------------------------------------------------------------------------------|---------------------------------------------------------------------------------------------------|--|--|--|--|--|
| Si oui, merci de renseigner la date d'obtention d<br>opération permettra de faire la liaiso<br>Date d'obtention d<br>jj/mm/aaaa | e son passeport (format JJ/MM/AAAA). Cette<br>on avec les modules déjà validés.<br>du passeport * |  |  |  |  |  |
| Lier le passeport SNBPE                                                                                                    | Il ne possède pas de passeport<br>SNBPE                                                           |  |  |  |  |  |

#### En clair, cela signifie que :

Si un collaborateur est titulaire d'un Passeport Sécurité du SNBPE en cours de validité, nous (l'UNPG) considérons que, sur des modules communs spécifiquement identifiés, votre collaborateur a déjà démontré qu'il dispose d'un niveau de connaissances suffisant pour accéder en sécurité à nos sites. Sur notre e-learning, nous avons donc mis en place une passerelle qui lui permet de bénéficier d'une validation immédiate de ces modules.

#### **Comment faire ?**

Il suffit d'indiquer sur ce formulaire les informations relatives au Passeport Sécurité du SNBPE afin de lier ce passeport au compte Utilisateur de l'UNPG. Une fois le lien validé, le système identifiera automatiquement dans le programme de sensibilisation de l'UNPG de cet utilisateur les modules reposant sur des socles communs de connaissances avec ceux du SNBPE.

Grâce à ce principe de réciprocité, ces modules seront immédiatement validés et il n'aura qu'à se concentrer sur les autres modules pour valider son Passeport Sécurité de l'UNPG.

#### Attention :

> Il n'est plus possible de lier un Passeport Sécurité du SNBPE après avoir finalisé la création d'un compte Utilisateur. <u>Vous devez impérativement saisir ces informations</u> <u>au moment de la création du compte de votre salarié.</u>

### 4.2.1.b. Confirmation de création de ce compte

| Un mes<br>mainten    | sage de co<br>ant dans la l                       | nfirmatio<br>iste des | on de créatic<br>salariés insc | on s'affiche sur l'errits ci-dessous. | écran et    | votre collat            | oorateur appar          | aît |
|----------------------|---------------------------------------------------|-----------------------|--------------------------------|---------------------------------------|-------------|-------------------------|-------------------------|-----|
| Vous red<br>référent | cevez un cou<br>Passeport S                       | urriel de<br>Sécurité | confirmation<br>de l'entrepris | de création de ce<br>se.              | e compte    | e sur l'adresse         | e électronique          | du  |
|                      | SAL<br>Rechercher un salari<br>L'utilisateur a la | LARIÉ                 | S INSCRI                       | TS DE L'EN                            | <b>FREP</b> | RISE<br>+ <u>*</u> Insc | rire un nouveau salarié |     |
|                      | Prénom 🗸                                          | Nom ~                 | Profil ~                       | Passeport sécurité                    | État 🗸      | Expiration ~            | Actions                 |     |
|                      | -                                                 | -                     | Salarié technique              | -                                     | -           |                         | ✓ <sup>1</sup>          |     |
|                      | -                                                 | -                     | Salarié administratif          | -                                     | -           |                         | 1                       |     |

Si vous n'avez pas indiqué d'adresse électronique sur le compte de votre collaborateur, vous devrez lui communiquer les informations nécessaires à sa première connexion. Celles-ci sont précisées dans le courriel de confirmation de création de ce compte envoyé sur l'adresse électronique du référent Passeport Sécurité de l'entreprise.

<u>Si vous avez indiqué</u> une adresse électronique sur le compte de ce collaborateur : Il recevra un courriel lui confirmant la création de son compte. Les informations nécessaires à sa première connexion seront indiquées dans ce courriel.

# 4.2.2. Suivre les sensibilisations de vos salariés inscrits sur notre plateforme

Depuis votre tableau de bord, vous pouvez accéder à la liste des comptes utilisateurs associés à votre entreprise, que vous ayez vous-même créé le compte de cet utilisateur ou qu'il l'ait fait directement depuis la page d'accueil de notre plateforme.

| SALARIÉS INSCRITS DE L'ENTREPRISE |       |                       |                    |        |                |                          |  |
|-----------------------------------|-------|-----------------------|--------------------|--------|----------------|--------------------------|--|
| Q Rechercher un sala              | arié  |                       |                    |        | + <u> </u> Ins | crire un nouveau salarié |  |
| Prénom 🗸                          | Nom ~ | Profil 🗸              | Passeport sécurité | État ~ | Expiration ~   | Actions                  |  |
| -                                 | -     | Salarié technique     |                    | -      |                |                          |  |
| -                                 | -     | Salarié administratif | -                  | -      | -              | ▶ 🗇                      |  |
| -                                 | -     | Salarié administratif | -                  |        | -              | 1                        |  |
|                                   |       |                       |                    |        |                |                          |  |

#### Grâce à ces colonnes, vous pouvez :

### 4.2.2.a. Vérifier/modifier les informations de votre collaborateur : Prénom, Nom, Profil

Si vous constatez une erreur, il suffit de cliquer sur le **petit crayon** dans la colonne « **Actions** ». Vous accédez alors à la fiche « **Modifier un salarié** ».

> Faites les corrections utiles puis cliquez sur « Enregistrer ».

> Si vous n'avez pas de correction à apporter, il suffit de cliquer sur « **Annuler** » pour sortir de cette fiche sans rien modifier.

### 4.2.2.b. Supprimer un compte

Pour supprimer le compte d'un collaborateur inscrit, il suffit de cliquer sur **la corbeille** dans la colonne « **Actions** ». Vous accédez alors à la fiche « **Supprimer le profil** ».

Attention, cette action a des conséquences

importantes pour cet utilisateur :

> Son certificat ne sera plus valide.

> Il ne sera plus accepté sur nos sites.

Pour éviter toute suppression « par erreur », nous avons donc prévu à cette étape une confirmation pour valider cette action.

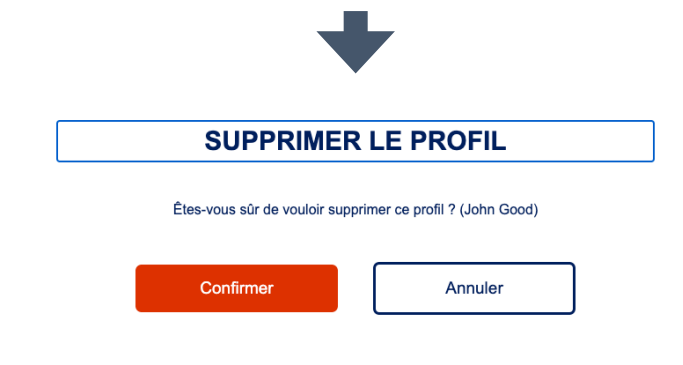

### 4.2.2.c. Accéder au Passeport Sécurité de l'UNPG de votre collaborateur

En cliquant sur « Voir le passeport »

### 4.2.2.d. Si le compte de votre salarié est bloqué

Si votre collaborateur échoue plus de 3 fois sur un même module, sa sensibilisation s'arrête et son compte est bloqué.

- > Un message s'affiche sur son écran pour le prévenir et l'inviter à se rapprocher de son responsable.
- > En parallèle, un courriel est envoyé sur l'adresse électronique enregistrée sur le

profil de l'entreprise pour alerter le référent du blocage du compte.

**Pour débloquer un compte :** vous pouvez intervenir et débloquer ce compte depuis le tableau de bord du compte Entreprise. Vous devez cliquer sur « **Bloqué** » puis confirmer en suivant la procédure indiquée à l'écran.

|  |                       |   | $\frown$ |     |   |  |
|--|-----------------------|---|----------|-----|---|--|
|  | Salarié administratif | - | bloqué   | ) . | 1 |  |
|  |                       |   | $\smile$ |     |   |  |

### 4.2.2.e. Connaître la date d'expiration de sa sensibilisation

La date s'affiche directement dans la colonne « Expiration »

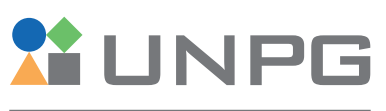

UNION NATIONALE DES PRODUCTEURS DE GRANULATS